Hướng dấn

## CẬP NHẬT THÔNG TIN SINH TRẮC HỌC VÀ ĐỊNH DANH KHÁCH HÀNG TRÊN APP LPBANK

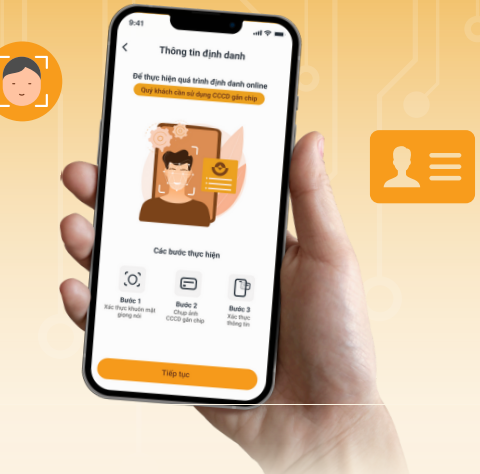

## THEO THÔNG TƯ 17 VÀ 18/2024/TT-NHNN

Theo Thông tư 17 và 18/2024/TT-NHNN, Quý khách hàng cần định danh và cập nhật thông tin sinh trắc học **trước ngày 01/01/2025** để giao dịch không bị gián đoạn khi sử dụng dịch vụ của LPBank.

LPBank'

Lưu ý:

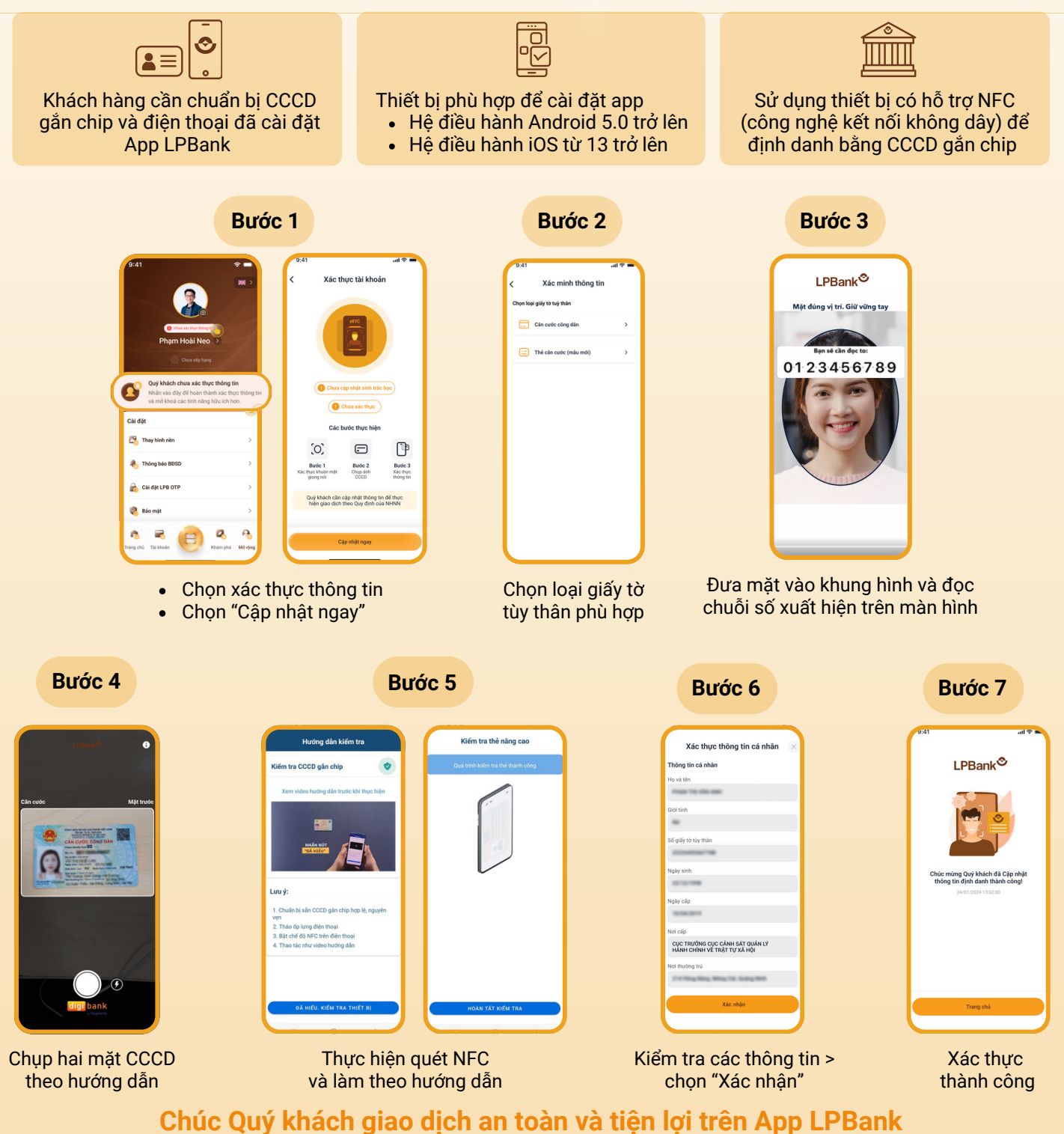